## راهنمایی اطلاعات دانش آموختگان

برای ورود از سامانه <u>https://golestan.znu.ac.ir</u> استفاد نماید . در صورت نداشتن شناسه و گذرواژه با شماره های ۲٤۳۳۰۰۵۲۹۹۰ یا ۲٤۳۳۰۰۵۲۵۹۰ تماس حاصل فرمائید.

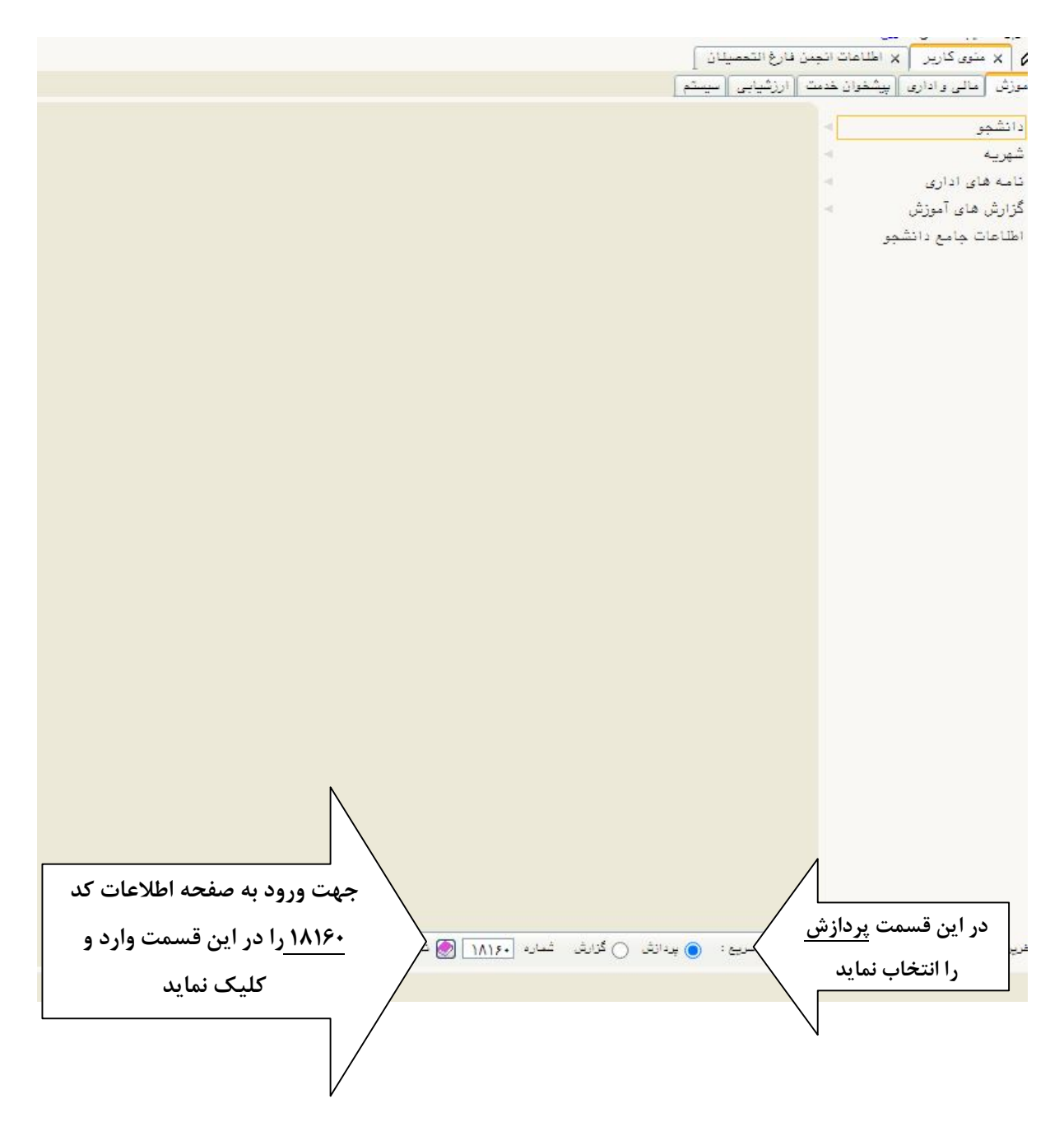

بعد از ورود به صفحه اطلاعات انجمن فارغ تحصیلان ، صفحه ذیل نمایش داده می شود که اطلاعات خواسته تکمیل و تایید شود.

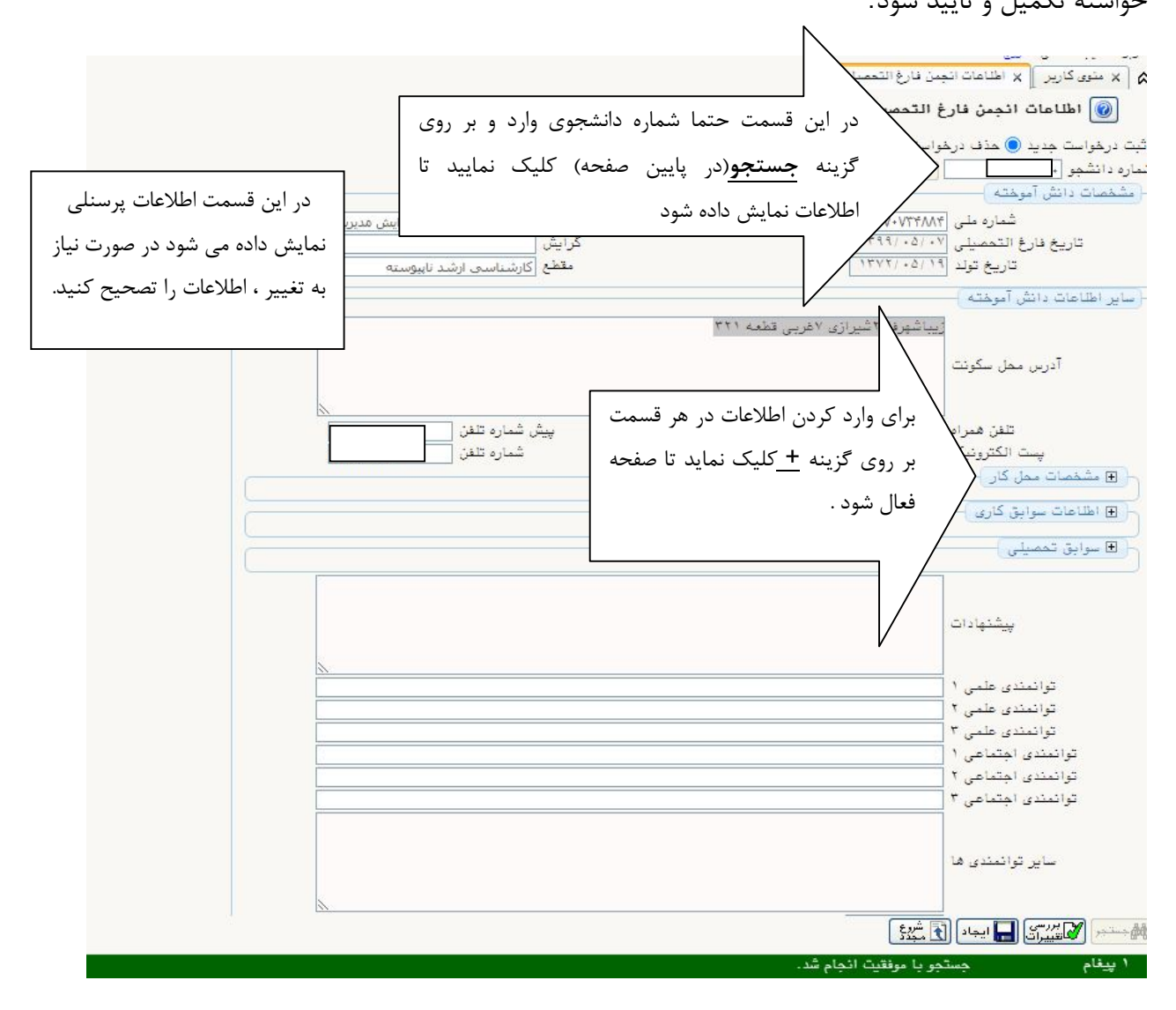

مشخصات محل کار : در این قمسمت اطلاعات مربوط به محل کار در صورتی که شاغل به کار بودن تکمیل

شود

|                                                            | × منوى كارير X اطلاعات انجمن فارغ التحصيلان               |
|------------------------------------------------------------|-----------------------------------------------------------|
|                                                            | 🔞 اطلاعات انجعن فارغ التحصيلان                            |
| پیش شماره تلفن                                             | تلفن همراه                                                |
| شماره تلفن                                                 | پست الکترونیک<br>  R مشخصات ممار کار                      |
| پست سازمانی<br>پیش شماره تلفن<br>شماره تلفن<br>دانُمی/فملی | سازمان ممل کار<br>پست الکترونیک<br>نوع شغل<br>نوع استفدام |
| میزان رضایتمندی                                            | نوع ممل استغدام                                           |
| پاره وقت/تمام وقت                                          | مرتبط ح                                                   |
|                                                            | آدرس ممل کار                                              |
|                                                            | 🕒 اطلاعات سوابق كارى 🖯                                    |
|                                                            | - 된 سوابق تحصیلی )                                        |
|                                                            | <u>پشته</u> ادات                                          |
|                                                            | توانمندی علمی ۱                                           |
|                                                            | توانمندی علمی ۲                                           |
|                                                            | توانمندی علمی ۲<br>توانمندی اهتماهی ۱                     |
|                                                            | توانمندی اجتماعی ۲                                        |
|                                                            | توانعندی اجتماعی ۳                                        |
|                                                            | سایر توانعندی ها                                          |
|                                                            | تاريخ ثبت (۲۲/۰۲                                          |
|                                                            | وحسنم المستعمران 🕞 ايجاد 🕥 مجدد                           |

|                              | ــــــــــــــــــــــــــــــــــــ                                                                                                    |
|------------------------------|----------------------------------------------------------------------------------------------------|
|                              |                                                                                                    |
| پیش شماره تلفن<br>شماره تلفن | تلفن همراه<br>بست الکترونیک                                                                                                    |
|                              | 🗉 مشغمات ممل کار                                                                                                    |
|                              | 🖯 اطلاعات سوابق گاری )                                                                                                    |
|                              | نام سازمان ۱                                                                                                    |
|                              | مسئولیت ۱                                                                                                    |
| تاريخ پايان اشتغال ۱ / /     | تاريخ شروع اشتغال ۱ / /                                                                                                    |
|                              | نام سازمان ۲                                                                                                    |
|                              | مستویب ۱                                                                                                    |
|                              | -ریی <i>حرق</i>                                                                                                    |
|                              | مسئوليت ٣                                                                                                    |
| تاريخ پايان اشتغال ٣ / /     | تاريخ شروع اشتغال ٢ / /                                                                                                    |
|                              | 🗉 سوابق تحصيلی )                                                                                                    |
|                              | پیشنهادات<br>توانمندی علمی ۱<br>توانمندی علمی ۲<br>توانمندی علمی ۲<br>توانمندی اجتماعی ۱<br>توانمندی اجتماعی ۲<br>توانمندی اجتماعی ۳                                                                                                    |
| *                            | سایر توانمندی ها<br>تاریخ ثبت (۱۴۰۰/۰۲/۰۷                                                                                                    |
|                              | 🚧 🏹 المراجع المراجع |
|                              | ييغام جستجو با موفقيت انجام شد.                                                                                                    |

اطلاعات سوابق کاری : در این قسمت اطلاعات مربوط به سوابق کاری ثبت شود

|   |                |               | التحصيلان                          | اطلاعات انجمن فارغ  |
|---|----------------|---------------|------------------------------------|---------------------|
|   | ······         |               | ······                             | ·                   |
|   |                |               |                                    | شخصات محل کار       |
|   |                |               |                                    | للاعات سوايق كاري ) |
|   |                |               |                                    |                     |
|   |                |               |                                    | وابق تمصيلي )       |
|   |                |               |                                    | نطع کارشناسی:       |
|   |                | رشته حسابداری | سه غیرانتفاعی عبدالرحمن صوفی رازی- | نام دانشگاه موس     |
|   | سال پایان ۱۳۹۳ | سال شروع ١٣٩٠ |                                    | استاد               |
|   |                |               |                                    | عنوان يروژه         |
|   |                |               |                                    | کارشناسی ارشد:      |
|   |                | رشته          |                                    | نام دانشگاه         |
|   | سال يايان      | سال شروع      |                                    | استاد               |
|   |                |               |                                    | عنوان بروژه         |
|   |                |               |                                    | دکترین              |
|   |                | رشته          |                                    | نام دانشگاه         |
|   | سال بانان      | سال شروع      |                                    | استاد راهنما        |
|   |                |               |                                    | عندان بردئه         |
|   |                |               |                                    |                     |
|   |                |               |                                    |                     |
|   |                |               |                                    | پیشنهادات           |
|   |                |               |                                    |                     |
|   | 1              |               |                                    |                     |
| - |                |               |                                    | توانمندور علمی ۲    |
|   |                |               |                                    | توانمندی علمی ۳     |
|   |                |               |                                    | توانمندی اجتماعی ۱  |
|   |                |               |                                    | توانمندی اجتماعی ۲  |
|   |                |               |                                    | توانمندی اجتماعی ۳  |
|   |                |               |                                    |                     |
|   |                |               |                                    |                     |
|   |                |               |                                    | ساير توانمندي ها    |
|   |                |               |                                    |                     |
| 1 | N              |               | 19                                 |                     |
|   |                |               |                                    | ا جب کاریخ          |

سوابق تحصیلی : اطلاعات مربوط به تمام مقطع برای هردانشجو نمایش داده می شود .

در صورت تکمیل تمام بندها در انتها بر روی گزینه ایجاد (کلید پایین صفحه) کلیک کرده تا اطلاعات درج شده ثبت و تایید شود . (در هر محله میتوانید بر روی گزینه بررسی تغییرات کیلک نماید تا اطلاعات بصورت ثبت شود) در صورتی که اطلاعات وارد شده ناقص یا نیاز به تصحیح و حذف داشته باشد می توانید بر روی گزینه اطلاح درخواست کلیک نماید تا اطلاعات را تصحیح نمایید.( جهت اصلاح بر روی گزینه **اصلاح درخواست** کلیک نماید و برای حذف کلی درخواست بر روی **حذف درخواست** کلیک نماید)

| Ν                                                                               |                                                |
|---------------------------------------------------------------------------------|------------------------------------------------|
| مييان                                                                           | ر × منوی کاریر 🗙 اطلاعات انجمن فارغ الت        |
| ان جهت تصحیح اطلاعات بر روی گزینه                                               | 🔞 اطلاعات انجمن فارغ التحصيا                   |
| ملاح درخواست 🔿 🔪 اصلاح در خواست کلیک نماید                                      | بت درخواست جدید 🔘 حذف درخواست 🜔 ۱۱             |
|                                                                                 | دره دانشجو (-<br>مشخصات دانش، آموخته )         |
| رشته مدیریت منابع انسانی گرایش مدیریت د<br>گرایش<br>مقطع کارشناسی ارشد ناپیوسته | شماره على<br>تاريخ فارغ التمصيلي<br>تاريخ تولد |
| C                                                                               | ساير اطلاعات دانش أموخته                       |
|                                                                                 |                                                |
|                                                                                 | ،درس مص سبوت                                   |
| پیش شماره تلفن<br>شماره تلفن                                                    | تلفن همراه<br>پست الکترونیک                    |
|                                                                                 | - (€ مشغمات ممل کار )                          |
|                                                                                 | - 💽 اطلاعات سوابق کاری                         |
|                                                                                 | - 🖪 سوابق تمصيلی )                             |
|                                                                                 | ت.<br>پیشتهادات                                |
|                                                                                 | توانمندی علمی ۱                                |
|                                                                                 | توانمندي علمي ٢                                |
|                                                                                 | توانمندی علمی ۳                                |
|                                                                                 | توانمندی اجتماعی ۱<br>توانمندی اجتماعی ۲       |
|                                                                                 | توانمندی اجتماعی ۳                             |
|                                                                                 |                                                |
|                                                                                 | سایر توانمندی ها                               |
|                                                                                 |                                                |
|                                                                                 | المستعر المستعيدات 🔚 ايجاد 🕥 مجددًا            |